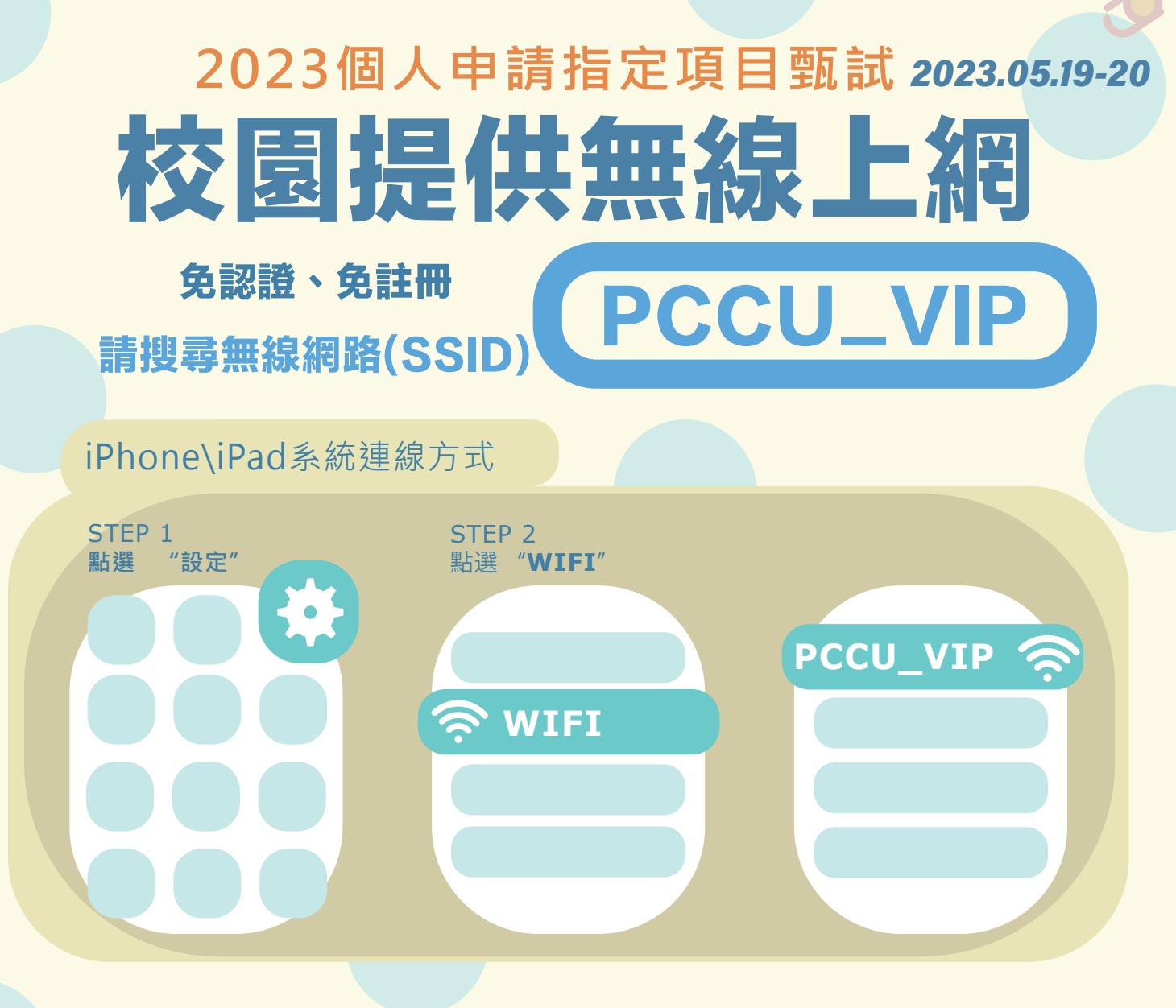

## Android及其他系統連線方式

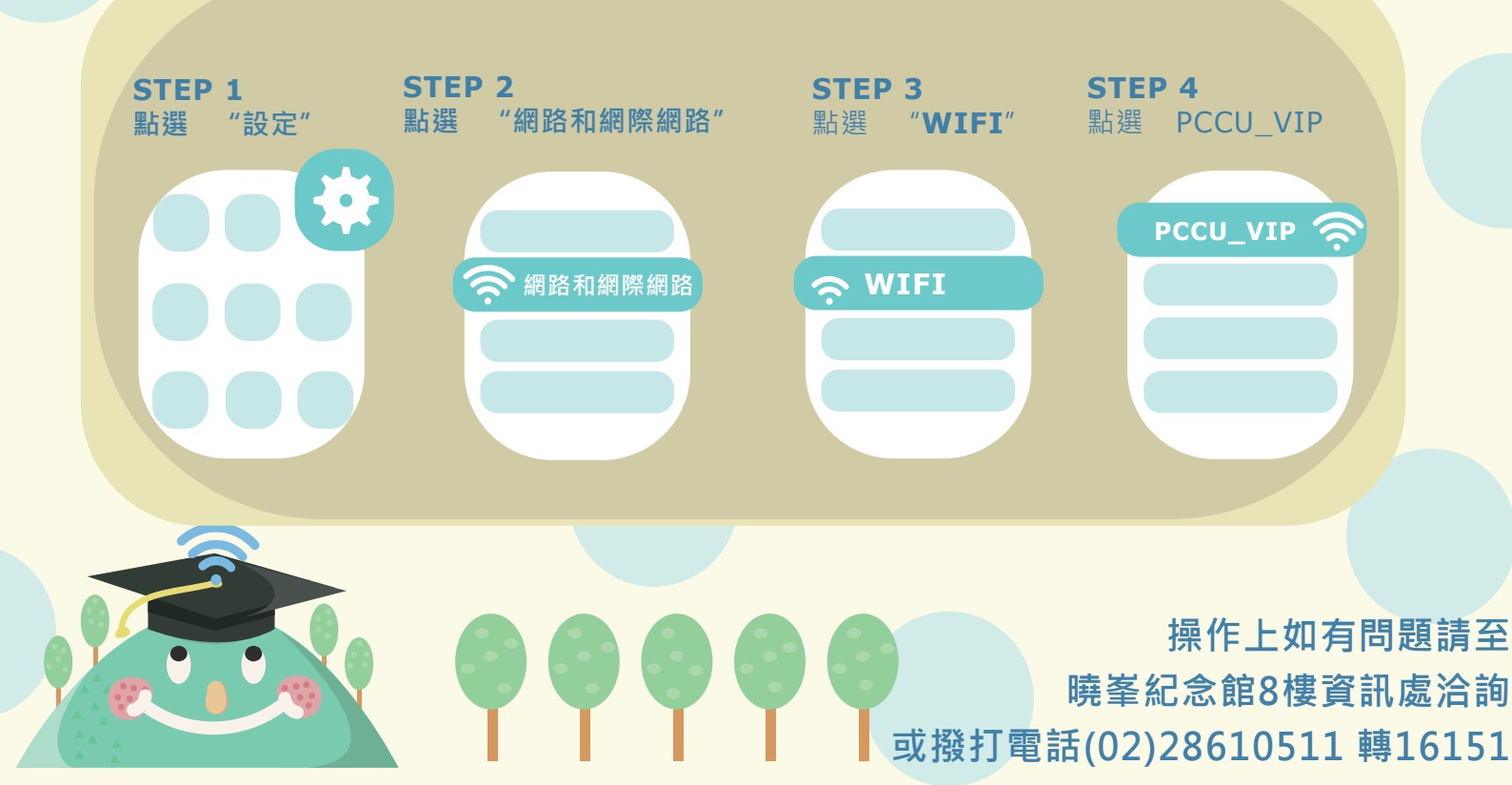